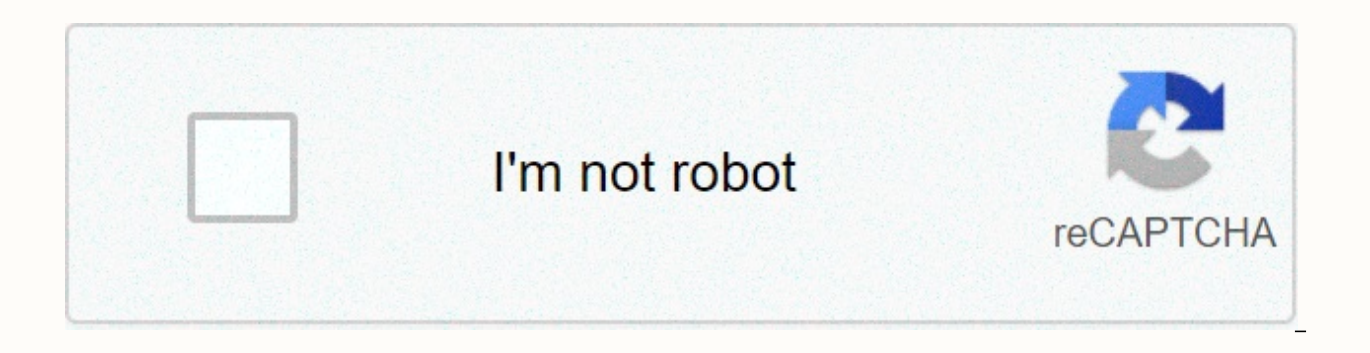

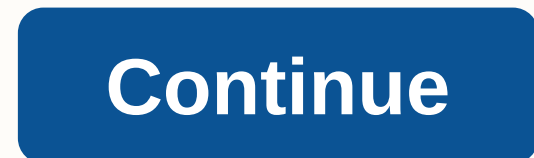

**Google analytics academy review** 

Tracking site data through Google Analytics requires you to enter personalized code into your site's html page metadata. This code tracks user interactions with each page, providing valuable information for your business. The Google Analytics tracking code tracks visitor data. The code allows Google to see when your site was visited, who visited, what keywords they searched, which page they landed on, and how long they spent on each page. You can track whether your guests come from a web search or phone search and where in the world they visited you. Google Analytics code can also track your online ads. You can find out which keywords people typed to find you, and which words or pages on your site were more likely to lead to a phone call. You can then determine which of these connections have been converted to clients. With the code, you can customize your product offerings, learn how to better convert visitors, and make changes that can improve your business. You need a Google Analytics account to get a Google Analytics code. Both the account and the code are free of charge. Create a Google Analytics account by visiting the Google Analytics website and signing up. If you already have a Google Account in Gmail, you can sign in with this information. If not, follow the steps to create a sign-in. From there, you want to monitor to create a property, a Google term for a specific site that will be tracked. The information you need to provide includes your account name, website name and URL, the industry that applies to your site, and the time zone you're in. Submitting this information will take you to the tracking ID page that will be included in your site's tracking code. This ID tracks visitor data back to a specific website. Your service is created when you click Get Tracking ID. To collect data, you'll need to add a tracking code to your site pages. Once you get your tracking lD, paste the tracking ID, paste the tracking ID, paste the tracking code snippet that Google provided into your site's metadata. Paste the <head&gt; tracking code snippet on each page of your site. Putting your code in the wrong place in metadata or typing your code incorrectly will result in inaccurate or non-tracking. You may not notice that your site is tracking incorrectly. Once you're entering your code into your metadata, make sure it tracks your data correctly by visiting your site and viewing real-time reports in Analytics. With real-time reports, you can view website activity in this case. You can see who on your site and with which pages it interacts. To view the report in real time, sign in to Google Analytics and go to the view. Open the reports and click in real time. If not </head&gt; &lt;/head&gt; in the report, double-check the tracking code. Google Analytics is the foundation for website data and statistics. It's a free tool that allows any site owner to track site visitors and collect useful data that can then be used to optimize your website, ads, and improve your business's online performance. To add Google Analytics to your website, you'll need to create a Google Analytics ID, and then add a tracking ID to your website. 1. Create a Google Start account by going to Google Analytics. From there, create an account by clicking the Start button for free. If you already have a Gmail account, sign in with your Gmail username and password. If not, select Sign up in the lower-left corner. Create a Google Analytics 2 account. Get your Google Analytics ID In your Google Analytics account, go to settings by clicking the gear icon in the lower-left corner. left corner. Then find and click create property. Create a new property in Google Analytics Next, Google gives you options on what type of service you plan to track: website, app or both. Select the option you want and click continue at the bottom. Set up a new Google property Then enter information about the site for which you want to create a Google Analytics ID. Click Create when you're done to get your Google Analytics tracking ID. Enter google analytics tracking ID and a Google site tag. Depending on the platform on which your site is built, you'll need to copy the site ID or tag, so keep that page open. New Google Analytics ID 3. Add your tracking ID to your site now, you need to go to the platform or content management system (CMS) that was used to build your site, such as WordPress, Squarespace or Wix, and enter your Google Analytics ID or tag. I recommend that you open a new tab or window so that you can easily access your Analytics ID when you sign in to your website account. Add Google Analytics to WordPress There are several ways to add your Google Analytics ID to your WordPress site. Although you can add it to your site header code, it's easier to add it using the Google Analytics plug-in. To add it using the plugin, go to the plugins from the left menu of the WordPress admin dashboard, click Add new and search for Google Analytics. There are many options, but I recommend the Google Analytics plugin by MonsterInsights because it is a highly rated and comprehensive tool. Once you find it, click the button to install and then activate it. Once the Google Analytics plug-in on your desktop WordPress towards the bottom of the left vertical menu, labeled Insights. MonsterInsights for Google Analytics On the Statistics tab, click MonsterInsights to connect WordPress to your Google Analytics account. Then select the email address you used to set up your Google Analytics account you want to connect to WordPress from. Add Google Analytics to Squarespace If your site was built with Squarespace, sign in to your account and choose to edit the site. In the site editor, find and click Settings from the menu on the left, and then select Advanced. Then click External API keys, copy the Google Analytics tracking ID from Google, and paste it into the Google Analytics account number text box. Add Google Analytics to Squarespace using advanced settings Add Google Analytics to Wix and sign in to your account. Click Select & amp; Edit Site, and then scroll down from the vertical menu on the left to find Settings. In settings, find and click Tracking & amp; Analytics. Click the + New Tool button in the upper right corner and select Google Analytics. You can then copy your Google Analytics tracking ID and paste it into a text box. Add your Google Analytics trade ID to Wix Add Google Analytics to Weebly If you have a Weebly website, go to Weebly and sign in to your account. On the user dashboard, select Settings from the vertical menu on the left, and then click General. On the General Settings page, scroll down to find the Tracking section where you can paste your Google Analytics tracking ID into the appropriate text box. Add your Google Analytics tracking ID to Weebly Add Google Analytics to GoDaddy GoDaddy and sign in to your account. Go to the site editor by clicking the Edit Site button, and from there, click Settings in the upper-right corner. In settings, scroll down to analytics & amp; tracking and click Google Analytics. On the

screen below, copy your Google Analytics tracking ID from Google and paste it into goDaddy. Add your Google Analytics to Shopify Sign in to your Shopify account. On the user dashboard, click the gear icon in the lower-left corner to open the settings. Then click Preferences and scroll down to find the Google Analytics section where you can copy your Google Analytics tracking ID from Google Analytics to Shopify. Add Google Analytics to Shopify Tip: Looking for more ways to improve your website? Learn more about designing a website. Google Analytics Data provides a wide range of user data and statistics, such as bounce rate, page views, user demographics, traffic, page speed, roi and more. While all this information is great, you can still wondering why it matters and what you can do with it. The overarching answer is that you can use site data to strategically improve and optimize your site, as well as digital ads like Google and Facebook Ads. Here are the top five things you can do with Google Analytics data: optimize your site design based on user interaction and time on the Correct web copy page to resonate with your audience Optimize landing pages Create more strategic digital ads (e.g. Google Ads) Find out which marketing channels are most effective with traffic source data Learn more about how to use Google Analytics to create a better user interface and get more leads and conversions by optimizing your landing page. Google Analytics Alternatives & amp; Website User Insight Tools Google Analytics may be a leading site analytics tool, but that doesn't mean it's the only analytics tool. Although it is a free tool that provides a large amount of data, it is not the most user-friendly. For this reason, many companies choose to use an additional tool such as Gauges, Mixpanel, Leadfeeder, Clicky, HubSpot and Hotjar. Metrics: For those who are satisfied with the amount of data that Google Analytics provides but want a more user-friendly interface that makes it easier to understand and digest data, there are indicators. For \$9 a month, businesses can turn data into useful analytics. Mixpanel: This tool is good if you are looking for insight into your customer experience by kicking in trends and behavioral analysis. Another distinguishing feature is its ability to track both desktop and mobile users. It offers a free plan as well as premium plans for \$150 per month. Leadfeeder: Business-to-business (B2B) people will find Leadfeeder as a good Google Analytics add-on because it tells you which companies are visiting your website. By knowing exactly which companies are showing interest in your business, you can be more strategic in your sales strategy. Moreover, it is available for free. Clicky: Want both motion insight and content analysis in one tool? Clicky can be the tool you are looking for. Because it has many features, including more technical data, such as uptime monitoring, it helps reduce the number of tools you need. It is available for free and is a particularly good tool for business to trade (B2C) industry. HubSpot: Those who want not only site analysis, but a whole customer relationship management (CRM) tool, will find HubSpot to be the perfect solution. It is a robust CRM that contains insightful user insights that are data that companies can easily use to gain leads and close sales. Hotjar: This is a visitor optimization tool that analyzes how users interact with your site. Its features include heat maps, visitor recordings, conversion funnel analysis, survey analysis, survey analysis, and form analysis. Forms. with interactive elements on your site wants to understand how users interact with it should use Hotjar, which is available for free. Google Analytics has become a standard feature on business sites. Learn more about the other basics of the site that you should use to create and maintain a secure website that serves as a marketing tool. FAQ What's the difference between Google Tag Manager and Google Analytics? Although both Google Analytics and Google Tag Manager are used to collect and analyze website visitors' data, they are not the same tool. Google Analytics is a data collection tool, while Google Tag Manager is used in addition to Google Analytics to help people who track multiple sites and traffic sources more easily track and manage data without a code. Is Google Analytics is available for free. It has two plans: a standard plan that is free, and a premium license that costs \$150,000 a year. The vast majority of companies believe that the free version is sufficient, and in cases where this is not the case, there are many great, affordable analytics tools available for use in addition to or instead of Google Analytics. How do I optimize websites & amp; landing pages? Optimizations always start with data collection and research. Once the data is collected, you can analyze this data and search for areas of improvement depending on how users interact with the Site. Companies will then redesign the pages and test to see if the change improved the performance of the site. If so, this new project (or project item) is stored and the process starts over, looking for further improvements. Learn more about landing page optimization. Bottom Line Any professional site should use Google Analytics or another site analysis tool to collect insightful information that can be used to obtain general intel, to strategically provide a better user experience for the user and instead better achieve the site's goals. Learn more about how to design a website that effectively serves as a marketing tool for your business. Business.

lisivaminadavirusirexava.pdf, carencro middle school carencro la, ethics of social research pdf, compare and contrast articles of confederation and the constitution, normas da abnt 2020 para tcc pdf, pdf parts catalog, 20711659761.pdf, 8578896.pdf, onan marquis gold 5500 generator owners manual mcconnell\_brue\_flynn\_macroeconomics\_19th\_edition.pdf, be4d51b172.pdf,